## Mot de passe oublié ?

passe oublié ? »

1. Depuis la page de connexion, cliquez sur « Mot de

MOT DE PASSE OUBLIÉ ?

- 2. Cliquez sur chaque zone. Un clavier numérique apparaît. Tapez les informations demandées puis cliquez sur « Valider » ;
- Vous recevez un SMS avec un code de 4 chiffres au numéro de téléphone que vous avez renseigné lors de la création de votre compte ;
- 4. Saisissez les 4 chiffres et cliquez sur « Valider » ;
- Choisissez-vous un nouveau mot de passe à 6 chiffres. Confirmez-le puis cliquez sur « Valider ».

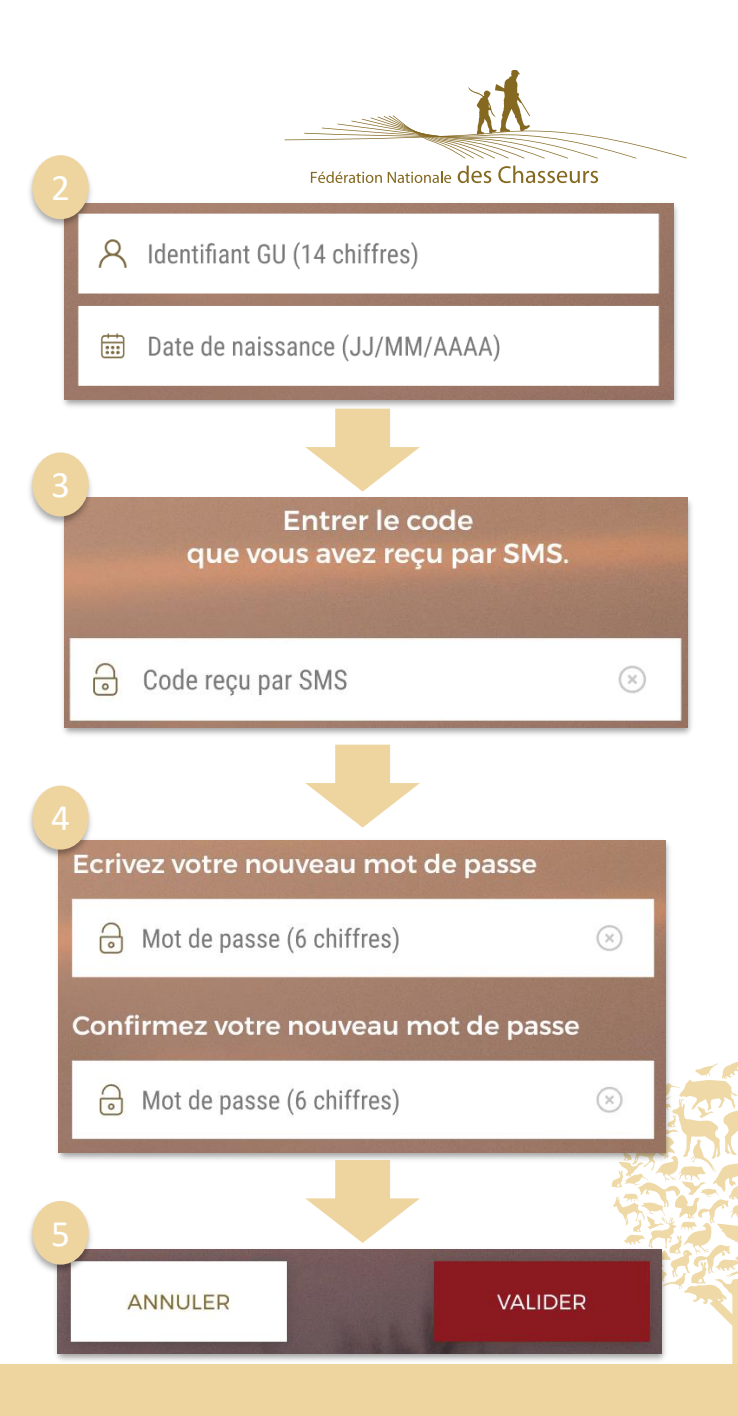